## **Issuing Company Checks for Refunds**

Refunding customers significant amounts of cash at Point of Sale is a concern both from a fraud and cash drawer management perspective.

System options can be set that control the dollar amount of cash refunds and force them to be issued by way of Company Check.

In this course we will review those options, step through the process and discuss locating refunds to be paid.

Three system options found within the 'Operational > Credits' group will need to be flagged properly.

Setting 'Allow company check refunds' to 'Yes', indicates refund amounts can be paid using company checks.

'Always allow company check refunds' permits refunds to always be paid with a company check regardless of the refund amount.

'Refund amount to force company check'.

When a credit note is issued for more than the amount specified here, the user is forced to issue a company check unless the user has permission to override.

Best practice is to set the first two options to 'Yes' and enter a threshold dollar amount as per your company's policy.

A cash refund has been started for a customer.

The refund is for a sizable cash amount.

The cash refund is completed.

At 'Payment Details' a message indicates to use the company check payment method because the amount of the refund is greater than \$300, the threshold amount set within System Options. The 'Company check' payment method is automatically filled in with the 'Total refund' amount.

It is possible to split the refund by entering '300' for 'Cash' and the balance in 'Company check'.

When a company check is issued it is critical to have the customer's complete address details included.

Click the checkbox that the address has been verified.

Click 'Next' to proceed.

Click 'Finish'.

The cash refund is completed and a number assigned.

With the cash refund flagged as requiring a Company Check, it is now a function of the Accounts Payable or Accounting staff to ensure the amount is paid to the customer.

The 'Credit Note Browser', found on the 'Sales' tab is used to track unpaid refunds.

Identify the 'Branch'.

Select from the drop down 'Refunds To Be Paid'

If desired, set additional filters such as the 'From' and 'To' dates, invoice 'Numbers' or 'Customer'.

The refunds to be paid are shown.

The transactions can be opened or printed to see the details of the amounts to be paid and who and where to send the check to.

The actual checks are NOT issued out of BisTrack. At this point use your accounting system's AP check writing function to issue the refund checks.

Once the checks are written and mailed to the customer they need to be marked as paid.

Select all the cash refunds that have been paid.

Then click on the toolbar button 'Mark Refund As Paid' or select the option from the right-click menu.

Select Yes to Confirm.

The list is updated and those refunds marked as paid no longer appear.

You should now understand the options and process for issuing Company Checks on cash refunds.

Make sure your business has a store procedure to follow up on refunds to be paid and then marking them as such in BisTrack.

The contents of this document are for informational purposes only and are subject to change without notice. Epicor Software Corporation makes no guarantee, representations or warranties with regard to the enclosed information and specifically disclaims, to the full extent of the law, any applicable implied warranties, such as fitness for a particular purpose, merchantability, satisfactory quality or reasonable skill and care. This document and its contents, including the viewpoints, dates and functional content expressed herein are believed to be accurate as of its date of publication. The usage of any Epicor software shall be pursuant to the applicable end user license agreement and the performance of any consulting services by Epicor personnel shall be pursuant to applicable standard services terms and conditions. Usage of the solution(s) described in this document with other Epicor software or third party products may require the purchase of licenses for such other products. Epicor, the Epicor logo, and are trademarks of Epicor Software Corporation, registered in the United States and other countries. All other marks are owned by their respective owners. Copyright © 2016 Epicor Software Corporation. All rights reserved.

## **About Epicor**

Epicor Software Corporation drives business growth. We provide flexible, industry-specific software that is designed around the needs of our manufacturing, distribution, retail, and service industry customers. More than 40 years of experience with our customers' unique business processes and operational requirements is built into every solution—in the cloud, hosted, or on premises. With a deep understanding of your industry, Epicor solutions spur growth while managing complexity. The result is powerful solutions that free your resources so you can grow your business. For more information, <u>connect with Epicor</u> or visit <u>www.epicor.com</u>.

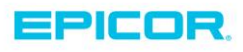

 Corporate Office

 804 Las Cimas Parkway

 Austin, TX 787-J

 USA

 Toll Free:
 +1.888.448.2636

 Direct:
 +1.512.328.2300

 Fax:
 +1.512.278.5590

 Latin America and Caribbean

 Blvd. Antonio L. Rodriguez #1882 Int.104

 Plaza Central, Col. Santa Maria

 Monterrey, Nuevo Leon, CP 64650

 Mexico

 Phone:
 +52.81.1551.7100

 Fax:
 +52.81.1551.7117

 Europe, Middle East and Africa

 No. 1 The Arena

 Downshire Way

 Bracknell, Berkshire RG12 1PU

 United Kingdom

 Phone:
 +44.1344.468468

 Fax:
 +44.1344.468010

 Asia
 238A Thomson Road #23-06

 Novena Square Tower A
 Singapore 307684

 Singapore
 +65.6333.8121

 Phone:
 +65.6333.8121

 Fax:
 +65.6333.8131

 Australia and New Zealand

 Suite 2 Level 8,

 100 Pacific Highway

 North Sydney, NSW 2060

 Australia

 Phone:
 +61.2.9927.6200

 Fax:
 +61.2.9927.6298